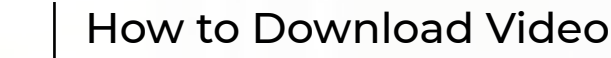

SBP Onboarding

iorad

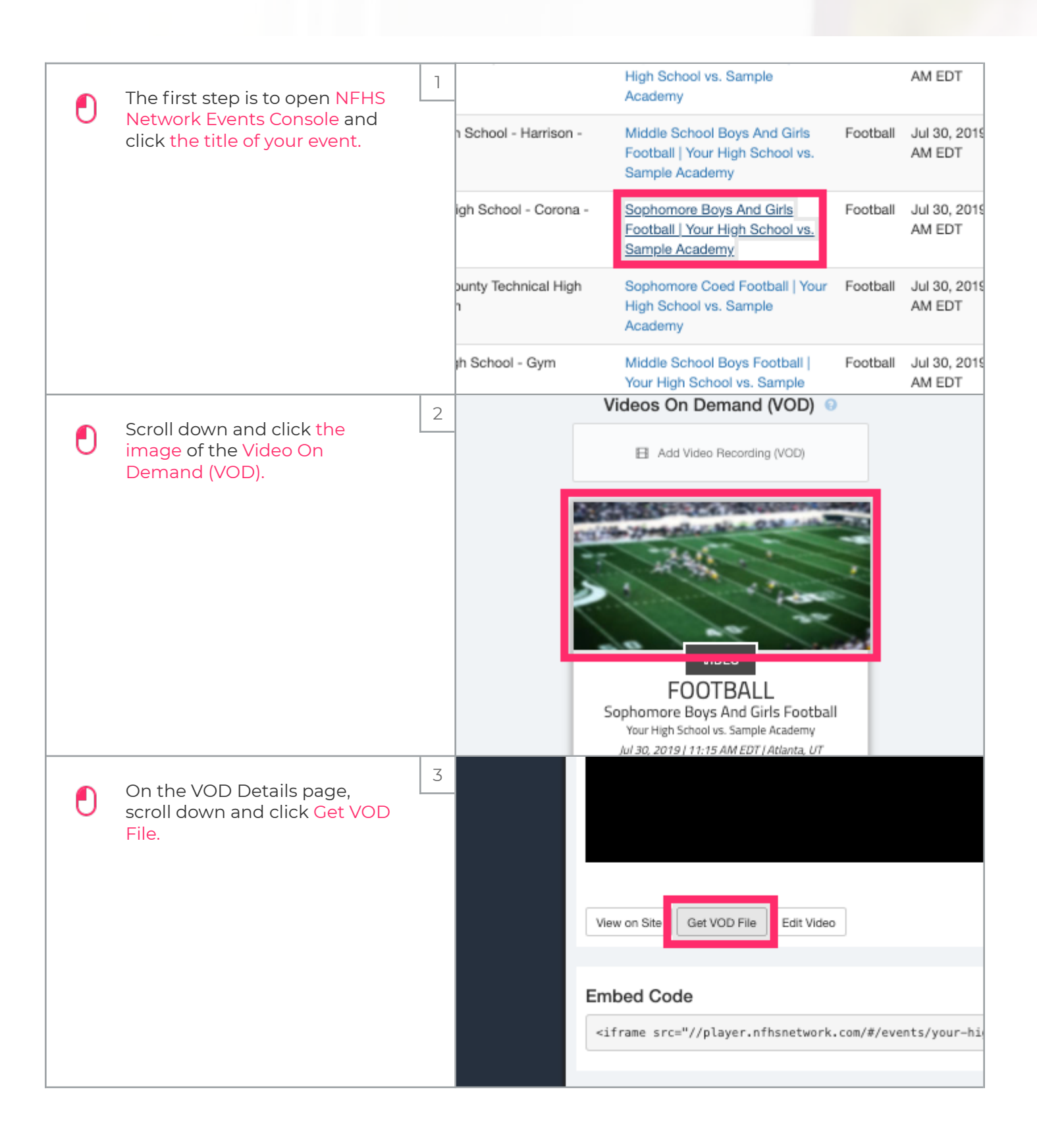

## How to Download Video

SBP Onboarding

iorad

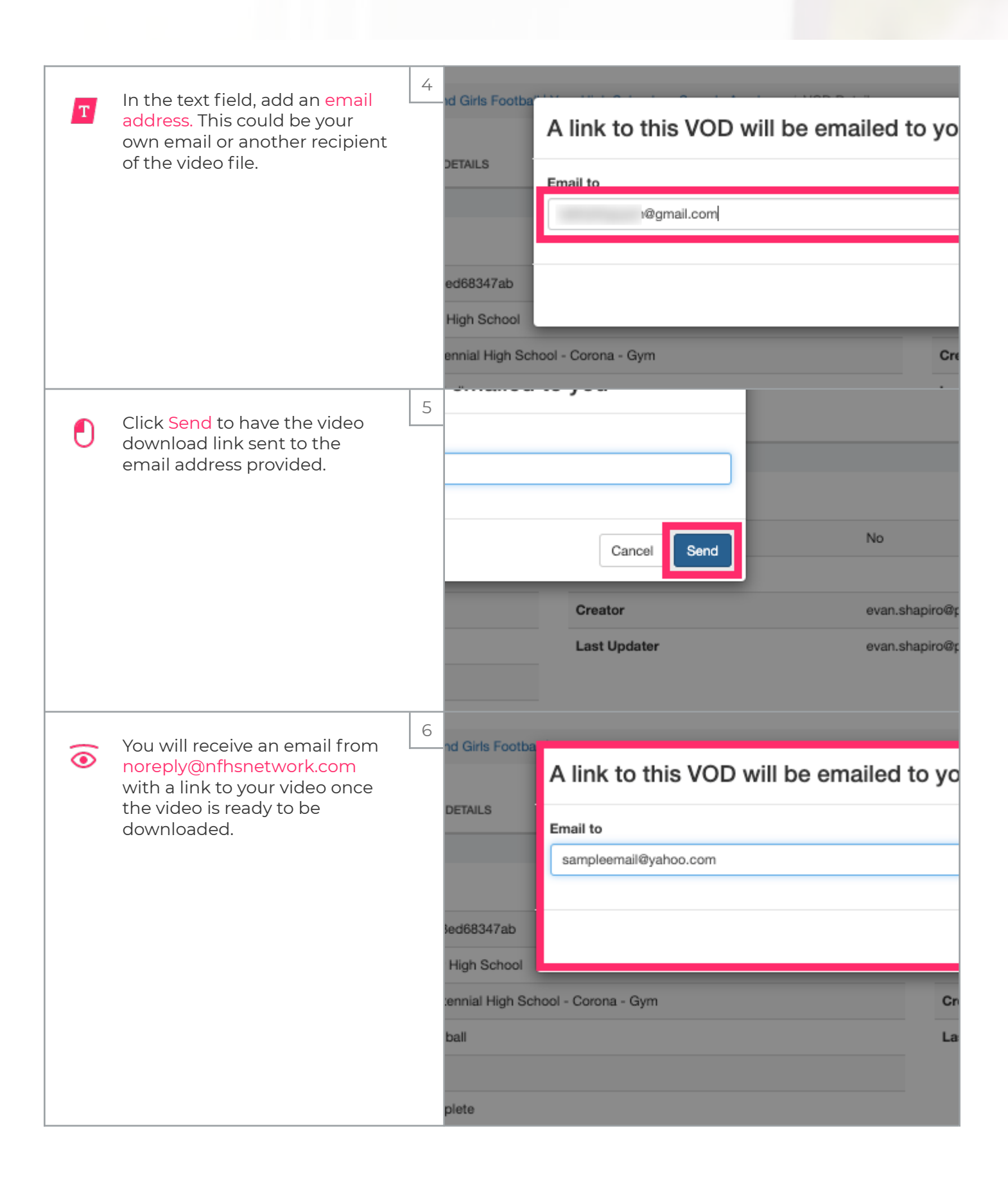